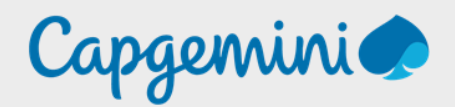

# ANALYSEUR DE SÉCURITÉ

Noah MAILLET Projet LAB-CAP

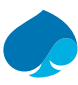

### Table of contents

| Préfa | ce       |                                          | 3  |
|-------|----------|------------------------------------------|----|
| 1     | Connexi  | on au tenant                             | 4  |
| 2     | Analyseu | ır de sécurité                           | 5  |
| 2.1   | « Micros | oft Solution »                           | 5  |
|       | 2.1.1    | «Configuration de l'identité initiale ». | 5  |
|       | 2.1.2    | « Sécurité des identités de bases »      | 8  |
|       | 2.1.3    | «Identité et Automatisation avancées »   | 10 |
|       | 2.1.4    | «Vérification et finalisation ».         | 11 |
|       |          |                                          |    |

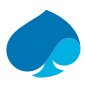

## Préface

L'analyseur de sécurité Office 365 est un outil puissant qui offre une visibilité et un contrôle supplémentaire sur les activités et les configurations de sécurité dans l'environnement cloud de votre entreprise. En mettant en place cette fonctionnalité, vous pouvez identifier les menaces potentielles, réagir rapidement aux incidents de sécurité et améliorer votre posture de sécurité globale.

La procédure de configuration de l'analyseur de sécurité Office 365 comprend plusieurs étapes critiques. Tout d'abord, il est nécessaire de créer et de configurer une politique de sécurité appropriée, qui détermine comment les alertes de sécurité seront traitées. Ensuite, il faut déployer l'analyseur de sécurité et le connecter à votre environnement Office 365. Cela implique souvent d'installer un agent sur les appareils clients et de configurer les règles de collecte de données.

Une fois l'analyseur de sécurité configuré, il est important de suivre régulièrement les alertes de sécurité et d'y répondre rapidement. Cela peut impliquer d'investiguer les incidents de sécurité, de supprimer les menaces et les vulnérabilités, et de mettre en place des mesures pour prévenir de futurs incidents.

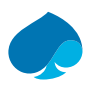

### 1 Connexion au tenant.

- 1. Je vais sur mon navigateur habituel.
- Je me me connecte sur le portail administrateur (https://admin.microsoft.com/Adminportal/Home#/homepage):

| Next |
|------|
| Next |
|      |
|      |

- 3. Je me connecte avec les identifiants administrateur du tenant.
- 4. Je me rends sur « Setup » :

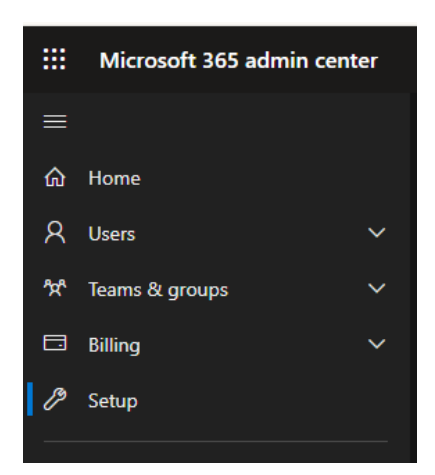

Ce volet de configuration affiche toutes les actions à effectuer pour augmenter la sécurité du tenant.

| Sign-in and security                       |                   |                                                                                                    |  |  |  |
|--------------------------------------------|-------------------|----------------------------------------------------------------------------------------------------|--|--|--|
| Name ↑                                     | Status            | Description                                                                                                    |  |  |  |
| Add or sync users to Microsoft Entra ID    |                   | Your journey to the cloud starts with your users and getting their accounts into Microsoft 365.                                                                            |  |  |  |
| Configure multifactor authentication (MFA) | O Not started yet | Provide an additional level of security for sign-ins using multifactor authentication (MFA) to access<br>company resources.                                                |  |  |  |
| Get your custom domain set up              | Completed         | Connecting a domain will allow users in your organization to send and receive email from a custom domain<br>name.                                                          |  |  |  |
| Help prevent insider risks                 |                   | Set up Microsoft Purview Insider Risk Management to detect risky activity across your org so you can<br>identify, investigate, and take action on potential insider risks. |  |  |  |
| Let users reset their own passwords        | Completed         | Reduce your support costs by allowing users to register for self-service password reset.                                                                                   |  |  |  |
| Limit admins to the access they need       | O Not started yet | Limit risk to your organization by reassigning some global admins to more limited admin roles, removing<br>access to critical features that they don't need.               |  |  |  |
| Set passwords to never expire              | Completed         | Setting passwords to never expire is more secure and leads to fewer work stoppages.                                                                                        |  |  |  |
|                                            |                   |                                                                                                    |  |  |  |

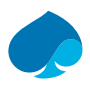

## 2 Analyseur de sécurité.

1. «Overview»; «Analyse your security posture» → je réponds au questionnaire → « Suivant ».

### 2.1 « Microsoft Solution ».

« Review the benefits of Microsoft Entra ID premium »; « Deploy » → « Go to the Microsoft Entra setup guide » → « Suivant ».

### 2.1.1 « Configuration de l'identité initiale ».

Donnez aux utilisateurs privilégiés uniquement l'accès dont ils ont besoin.

Configuration d'un utilisateur administrateur. -

Établissez une identité commune entre le cloud et les utilisateurs locaux.

Pas de contrôleur de domaine local.  $\rightarrow$  Non applicable.

Contrôlez votre infrastructure d'identité sur site.

-Pas de contrôleur de domaine local → non applicable.

Donnez aux utilisateurs une expérience d'authentification familière.

Je clique sur « Donnez aux utilisateurs une expérience d'authentification familière ».

Étape 1 :

Le domaine a déjà été configuré au par avant.

Étape 2 :

« Configurer la marque de société » :

« Default sign-in experience »  $\rightarrow$  « Basics ».

1. J'ajoute le « Favicon »,

Favicon (i)

| LOGO_SANDBOX_LABCAP-min.jpg | Brow |
|-----------------------------|------|
|-----------------------------|------|

se

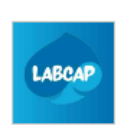

Image size: 32x32px (resizable) Max file size: 5KB File Type: PNG (preferred), JPG, or JPEG Remove

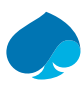

#### 2. J'ajoute le « Background image ».

| Favicon 🛈 | LOGO_SAN | DBOX_LABCAP-min.jpg                                                                                               | Browse |
|-----------|----------|----------------------------------------------------------------------------------------------------|--------|
|           | LABCAP   | lmage size: 32x32px<br>(resizable)<br>Max file size: 5KB<br>File Type: PNG (preferred),<br>JPG, or JPEG<br>Remove |        |

3. Je configure le « background colour ».

| Page background color 🛈 | #036ed0 F | Remove |       |      |   |
|-------------------------|-----------|--------|-------|------|---|
|                         |           |        |       |      |   |
|                         |           |        |       | (    |   |
|                         |           |        |       |      |   |
|                         |           |        |       |      |   |
|                         |           |        |       |      |   |
|                         |           |        |       |      |   |
|                         |           |        |       |      |   |
|                         |           |        |       |      |   |
|                         |           |        | 0     |      | 1 |
|                         |           |        |       |      |   |
|                         | Hex       | Red    | Green | Blue |   |
|                         | 036ed0    | 3      | 110   | 208  |   |

« Default sign-in experience » → « Layout ».

- 1. Je laisse les options par défaut → « Next: Header ».
- 2. « Default sign-in experience » → « Header ».
- 3. Je n'ai rien à modifier →« Next: Footer. »
- 4. « Default sign-in experience » → « Footer ».
- 5. Je décoche les options « Privacy & Cookie » & « Terms of use » → suivant.
- 6. « Default sign-in experience »  $\rightarrow$  « Sign-in form ».
- 7. Je sélectionne la « Banner logo ».

| Banner logo (j) | Banner_LABCAP_245x36.png                                                                   | Brows |
|-----------------|--------------------------------------------------------------------------------------------|-------|
|                 | LABCAP.OVH                                                                                 |       |
|                 | Image size: 245x36px<br>Max file size: 50KB<br>File Type: Transparent PNG,<br>JPG, or JPEG |       |
|                 | Bomovo                                                                                     |       |

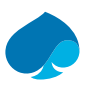

#### 8. Je sélectionne le « Square logo (light theme) »

| Browse<br>×                                                                                                |
|----------------------------------------------------------------------------------------------------|
| lmage size: 240x240px<br>(resizable)<br>Max file size: 50KB<br>File Type: PNG (preferred),<br>JPG, or JPEG |
| AP                                                                                                    |

9. Je sélectionne le « Square logo (dark theme) »

| Square logo (dark theme) 🛈 | DARK.png |                                                                                                    | Browse |
|----------------------------|----------|----------------------------------------------------------------------------------------------------|--------|
|                            |          |                                                                                                    | ×      |
|                            | LABCAP   | lmage size: 240x240px<br>(resizable)<br>Max file size: 50KB<br>File Type: PNG (preferred),<br>JPG, or JPEG<br>Remove |        |

- a. Je décoche « Show self-service password reset ».
- b. Je n'ai rien à modifier →« Next: Review. »
- 10. « Review »

a. Je vérifie que les informations sont correctes → « Create ».
 11. Après avoir fini la configuration je sélectionne terminer → suivant.

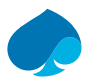

### 2.1.2 « Sécurité des identités de bases ».

- « Permettre aux utilisateurs de gérer eux-mêmes les informations d'identification en toute sécurité » :
  - o Déjà détaillé en amont
    - Terminé.
  - « Créez des stratégies pour gérer l'accès aux applications et aux services d'entreprise » :
    - Dans notre contexte nous n'avons pas besoin de créer des stratégies pour l'accès des applis.
       Non applicable.
- « Intégrer des applications cloud tierces pour améliorer la sécurité et l'expérience utilisateurs » :
  - Cette option a été détaillée par un autre collaborateur.
    - Terminé.
  - « Implémenter une authentification forte sans mot de passe » :
  - Cette option n'est pas nécessaire pour notre configuration
    - Non applicable.
- « Permettre aux utilisateurs finaux de créer et gérer l'appartenance à un groupe cloud » :
  - Cette option n'est pas nécessaire pour notre configuration
    - Non applicable.
- « Détecter et empêcher l'utilisation de mots de passe courants et faibles ».
  - Custom smart lockout:
    - Lockout threshold:

| Lockout threshold ()                                                                                                    | 10    |    |  |  |  |  |
|----------------------------------------------------------------------------------------------------|-------|----|--|--|--|--|
| <ul> <li>Lockout duration in seconds:</li> </ul>                                                                                                    |       |    |  |  |  |  |
| Lockout duration in seconds ①                                                                                                    | 60    |    |  |  |  |  |
| <ul> <li>Custom banned passwords:</li> <li>Enforce custom list:</li> </ul>                                                                                                    |       |    |  |  |  |  |
| Enforce custom list 🛈                                                                                                    | Yes   | No |  |  |  |  |
| <ul> <li>Custom banned password list → 'à laisser vide'</li> <li>Password protection for windows Server active Directory:</li> <li>Enable password protection on the server active directory:</li> </ul> |       |    |  |  |  |  |
| Enable password protection on Window<br>Server Active Directory ①                                                                                                    | s Yes | No |  |  |  |  |
| <ul> <li>Mode :</li> </ul>                                                                                                    |       |    |  |  |  |  |

Mode 🛈 Enforced Audit

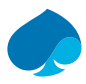

Si vous avez la suivie la configuration si dessus vous devriez avoir ce résultat :

| Tâche recommandée                                                                                    | Priorité | Fonctionnalités                                             | État             |
|----------------------------------------------------------------------------------------------------|----------|-------------------------------------------------------------|------------------|
| Permettre aux utilisateurs de gérer eux-mêmes les<br>informations d'identification en toute sécurité | Moyen    | Réinitialisation de mot de passe en<br>libre-service (SSPR) | Terminé          |
| Créez des stratégies pour gérer l'accès aux applications<br>et aux services d'entreprise             | Élevé    | Stratégies d'accès conditionnel, MFA                        | Non applicable V |
| Intégrer des applications cloud tierces pour améliorer<br>la sécurité et l'expérience utilisateur    | Élevé    | Authentification unique                                     | Terminé          |
| Implémenter une authentification forte sans mot de<br>passe                                          | Moyen    | Authentification sans mot de passe                          | Non applicable V |
| Permettre aux utilisateurs finaux de créer et gérer<br>l'appartenance à un groupe cloud              | Faible   | Gestion des groupes en libre-service                        | Non applicable V |
| Détecter et empêcher l'utilisation de mots de passe<br>courants et faibles.                          | Moyenne  | Protection par mot de passe                                 | Terminé v        |

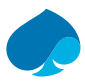

### 2.1.3 « Identité et Automatisation avancées ».

- « Créer des stratégies automatisées pour les événements de risque lié aux utilisateurs et aux connexions. »
  - Dans notre contexte nous n'avons pas d'utilisateurs :
    - Non applicable.
  - « Automatiser l'approvisionnement des utilisateurs dans les applications SaaS tierces. » :
    - Dans notre contexte nous n'avons pas à configurer cette option
      - non applicable.
- « Approuver et déléguer l'accès administrateur temporel » :
  - Dans notre contexte nous n'avons pas à configurer cette option.
    - Non applicable.
  - « Automatiser les requêtes d'accès, les affectations et autres ».
  - Dans notre contexte nous n'avons pas à configurer cette option :
    - Non applicable.
- « Évaluez les appartenances aux groupes l'accès aux applications et les rôles ».
  - Dans notre contexte nous n'avons pas à configurer cette option :
    - Non applicable.

Si vous avez suivi notre configuration vous devriez avoir cette configuration :

| Tâche recommandée                                                                                          | Priorité | Fonctionnalités                                | État                                |
|----------------------------------------------------------------------------------------------------|----------|------------------------------------------------|-------------------------------------|
| Créer des stratégies automatisées pour les événements<br>de risque liés aux utilisateurs et aux connexions | Élevé    | de protection<br>d'identitéMicrosoft Entra ID  | Non applicable                      |
| Automatiser l'approvisionnement des utilisateurs dans<br>les applications SaaS tierces                     | Faible   | Approvisionnement automatique des utilisateurs | $\odot$ Non applicable $\checkmark$ |
| Approuver et déléguer l'accès administrateur temporel                                                      | Élevé    | Privileged Identity Management<br>(PIM)        | $\odot$ Non applicable $\checkmark$ |
| Automatiser les requêtes d'accès, les affectations et<br>autres                                            | Moyenne  | Gestion des droits d'utilisation.              | 8 Non applicable                    |
| Évaluez les appartenances aux groupes, l'accès aux applications et les rôles.                              | Moyenne  | Révisions d'accès                              | 8 Non applicable                    |

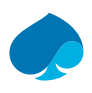

### 2.1.4 « Vérification et finalisation ».

1. Je vérifie que toutes les informations sont correctes. →Suivant.

| 📀 Véri                                                                                                    | fication                                                         | et finalisa                                                        | tion                |                                         |   |
|----------------------------------------------------------------------------------------------------|------------------------------------------------------------------|--------------------------------------------------------------------|---------------------|-----------------------------------------|---|
| Ovus avez besoin d'aide pour ce produit ? FastTrack aide les clients disposant d' <u>abonnements Microsoft 365 éligibles</u> à déployer des solutions cloud Microsoft 365 sans frais supplémentaires. Pour obtenir de l'aide, envoyez une <u>demande de support FastTrack</u> . |                                                                  |                                                                    |                     |                                         |   |
| Vous avez tern                                                                                                    | niné le guide de co                                              | onfiguration de Micro                                              | osoft Entra ID      | . Après avoir examiné l'état des tâches |   |
| recommandée                                                                                                    | s ci-dessous, passe                                              | ez à la section ressou                                             | urces supplém       | nentaires.                              |   |
| recommandée<br>쥿 <b>Nous air</b>                                                                                                    | s ci-dessous, passe<br>nerions recevoir v                        | ez à la section ressou<br>os commentaires.                         | urces supplém       | ournir des commentaires à Microsoft     | × |
| recommandée                                                                                                    | s ci-dessous, passe<br>nerions recevoir v<br>é de l'état de chao | ez à la section ressou<br>os commentaires.<br>cune des tâches reco | urces supplém<br>Fi | ournir des commentaires à Microsoft     | × |

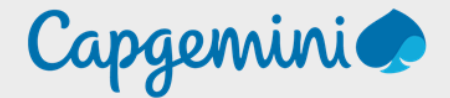

#### About Capgemini

Capgemini is a global leader in partnering with companies to transform and manage their business by harnessing the power of technology. The group is guided every day by its purpose of unleashing human energy through technology for an inclusive and sustainable future. It is a responsible and diverse organisation of over 360,000 team members in more than 50 countries. With its strong 55-year heritage and deep industry expertise, Capgemini is trusted by its clients to address the entire breadth of their business needs, from strategy and design of operations, fuelled by the fast evolving and innovative world of clouds, data, AI, connectivity, software, digital engineering and platforms. The group reported in 2022 global revenues of €22 billion.

Get the Future You Want | www.capgemini.com

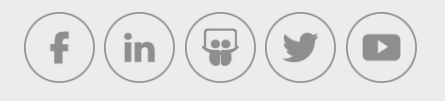

This document contains information that may be privileged or confidential and is the property of the Capgemini Group.

Company Confidential. Copyright © 2023 Capgemini. All rights reserved.